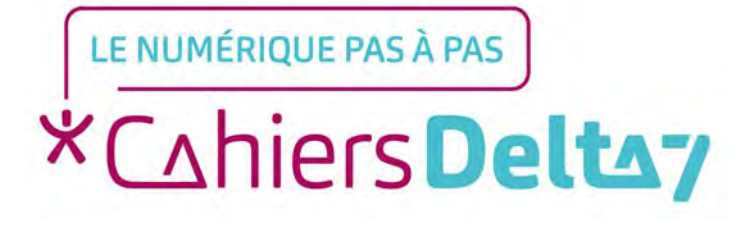

# Comment créer une adresse Gmail sur un appareil Apple ?

V1

## **INFORMATION**

Droits de reproduction et de diffusion réservés à Delta 7

Droits de reproduction et de diffusions réservés à Delta 7. Usage strictement personnel.

Par l'accès au site et aux applications mobiles, Delta 7 consent à l'utilisateur qui l'accepte une licence d'utilisation dans les conditions suivantes.

La licence confère à l'utilisateur un droit d'usage privé, non collectif et non exclusif, sur le contenu du site. Elle comprend le droit de reproduire pour stockage aux fins de représentation sur écran monoposte et de reproduction en un seul exemplaire pour copie de sauvegarde ou tirage sur papier. Toute mise en réseau, toute rediffusion sous quelque forme que ce soit, totale ou partielle, est interdite.

Ce droit est personnel.

Il est réservé à l'usage exclusif du licencié.

Il n'est transmissible en aucune manière.

Tout autre usage est soumis à autorisation préalable et expresse.

La violation de ces dispositions impératives soumet le contrevenant, et toutes personnes responsables, aux sanctions pénales et civiles prévues par la loi.

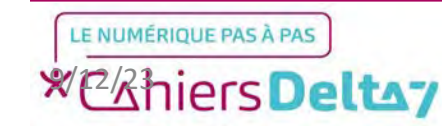

#### Accédez à l'application App Store sur votre iPhone/iPad.

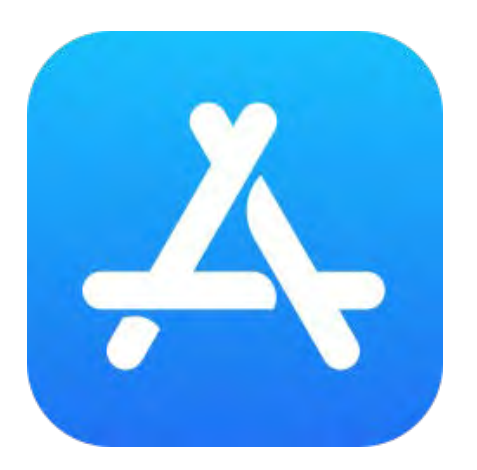

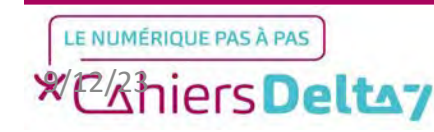

Sur l'application "App Store", appuyez sur la loupe "recherche" en bas à droite de l'écran.

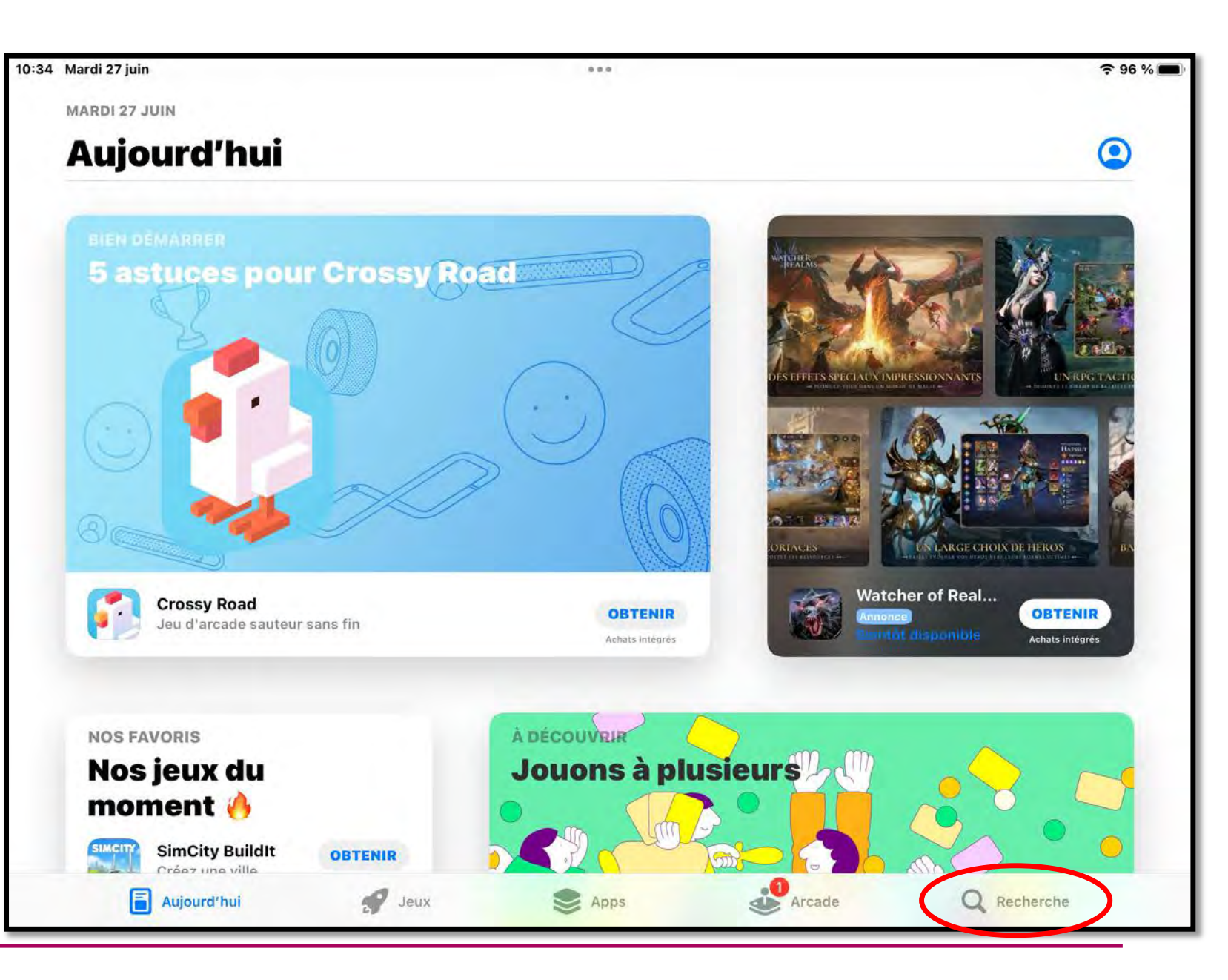

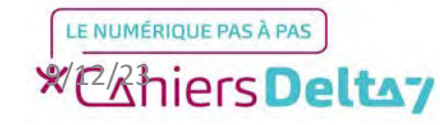

Dans le menu de recherche, appuyez sur la barre de recherche en haut de l'écran pour faire apparaître le clavier.

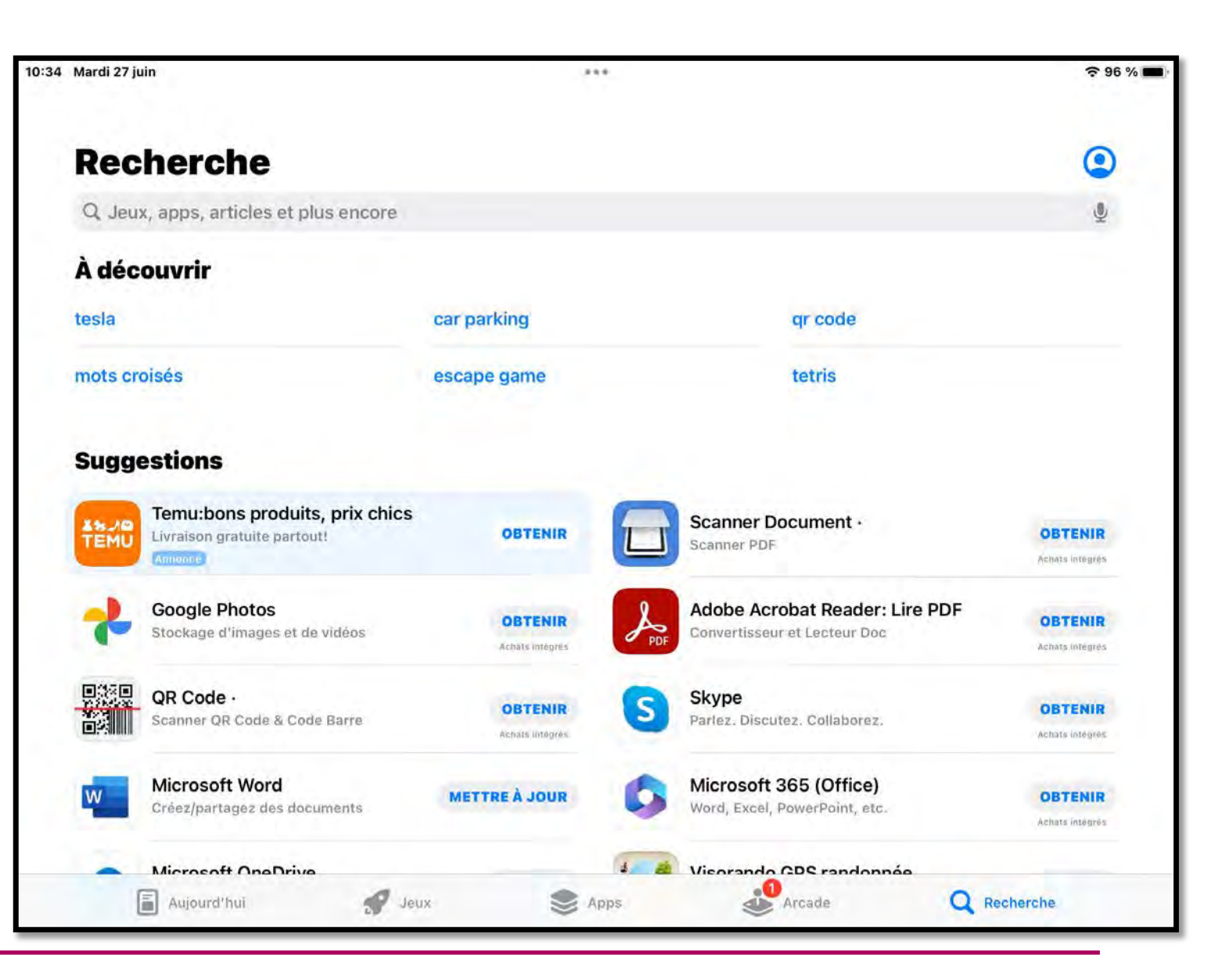

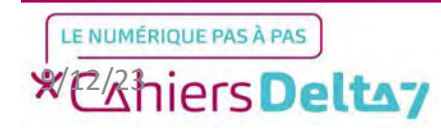

Ecrire « Gmail » et appuyez sur le bouton bleu con pour valider la recherche.

Choisir « Gmail – la messagerie Google » en appuyant sur "Obtenir".

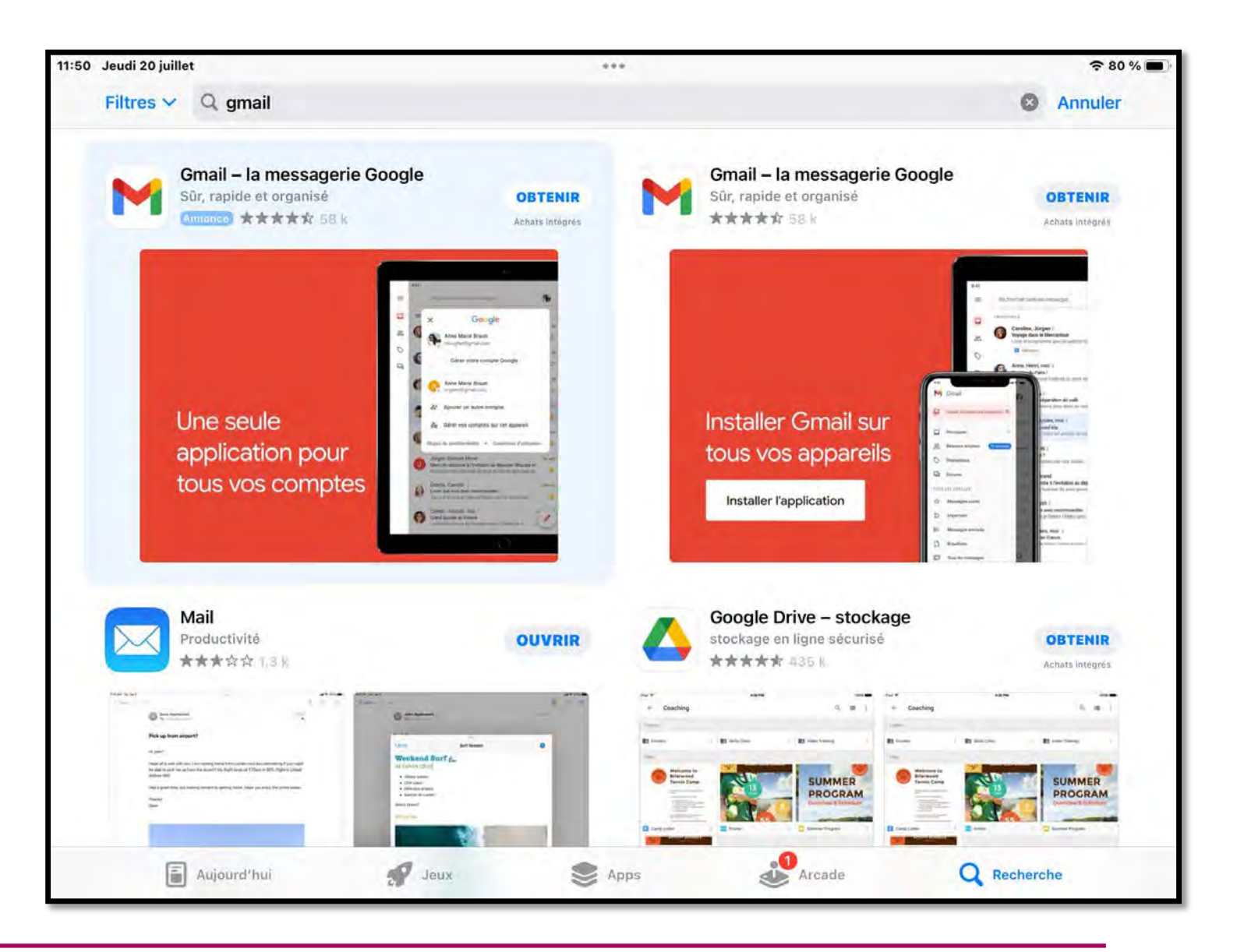

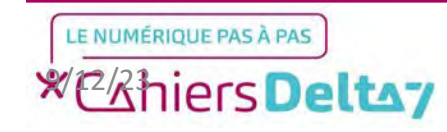

Une fois l'application installée, appuyez sur "Ouvrir", ou chercher l'icône de l'application dans l'iPhone/iPad.

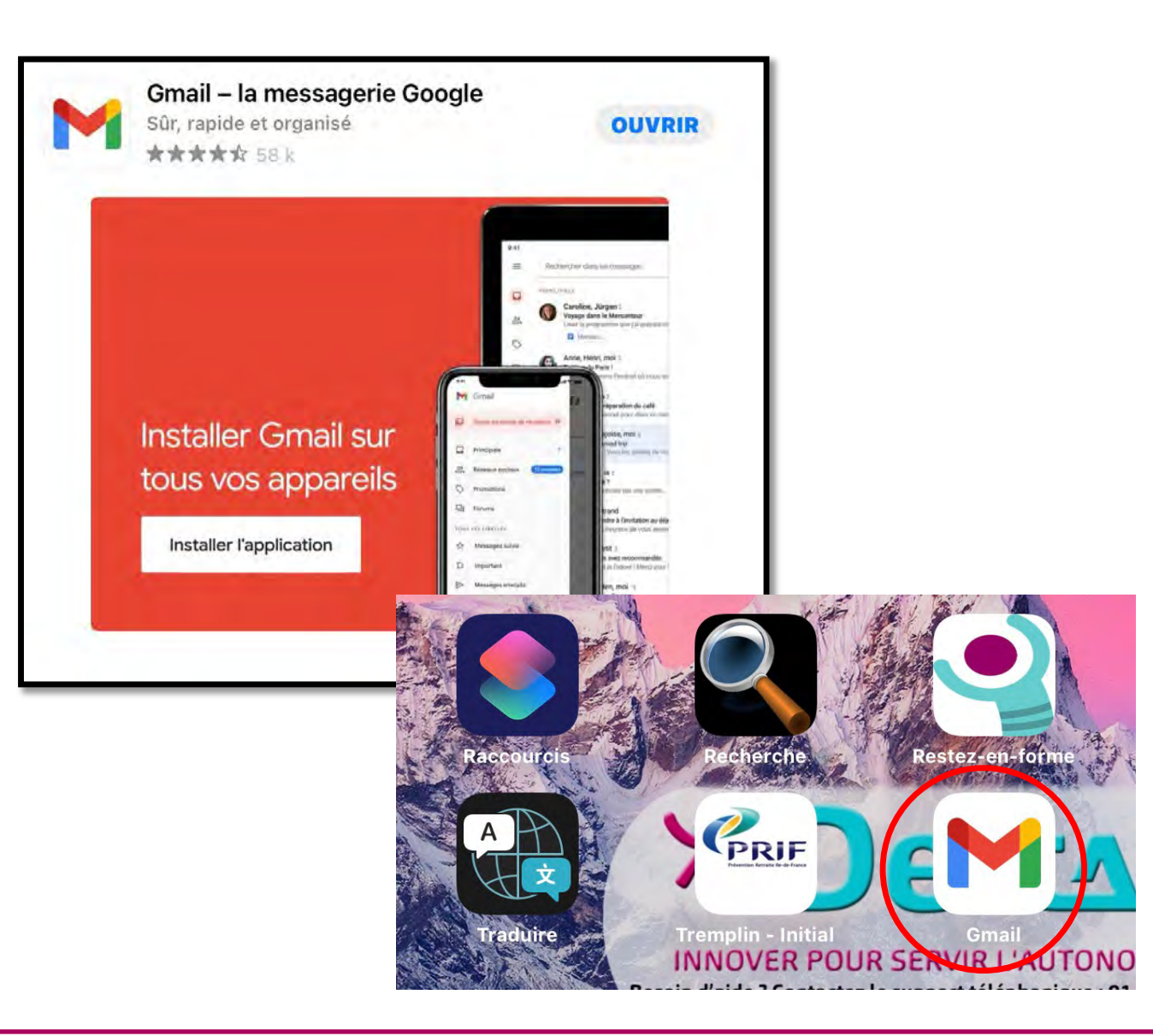

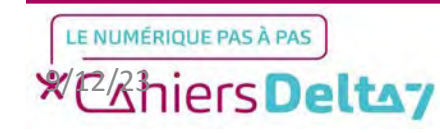

#### Etape 2 : Lancer l'application

Une fois l'application lancée, il vous sera demandé de se connecter à la boîte Gmail en appuyant sur « Connexion ».

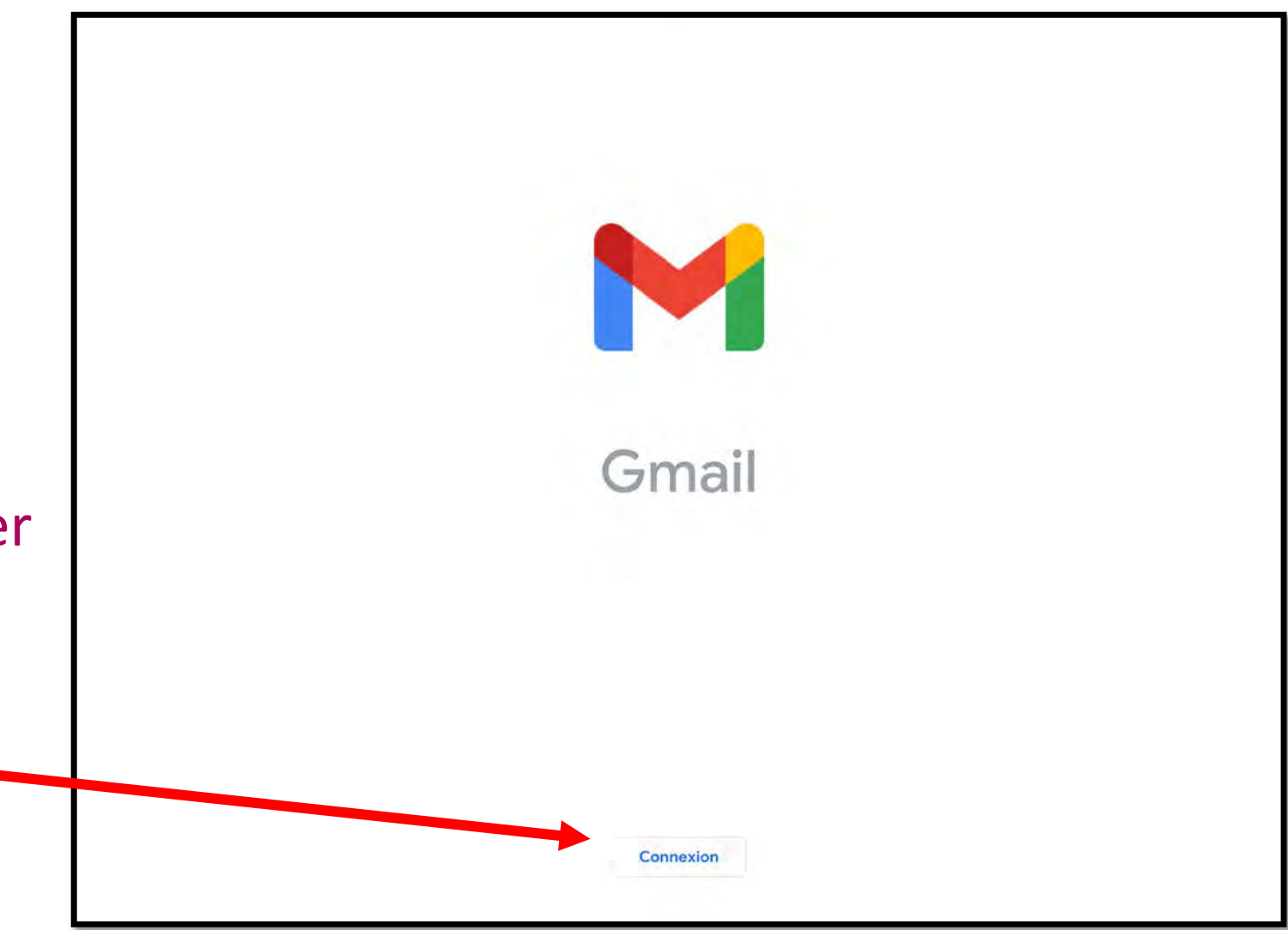

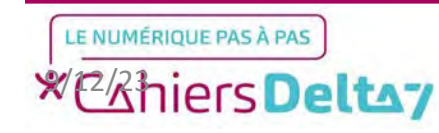

#### Etape 2 : Lancer l'application

Lors du premier démarrage de l'application, il sera demandé de choisir une messagerie à utiliser avec Gmail. Pour les besoins de ce guide, Google sera utilisé en exemple.

Une petite fenêtre apparaîtra, demandant d'accéder à Google pour continuer, il faudra alors cliquer sur « Continuer ».

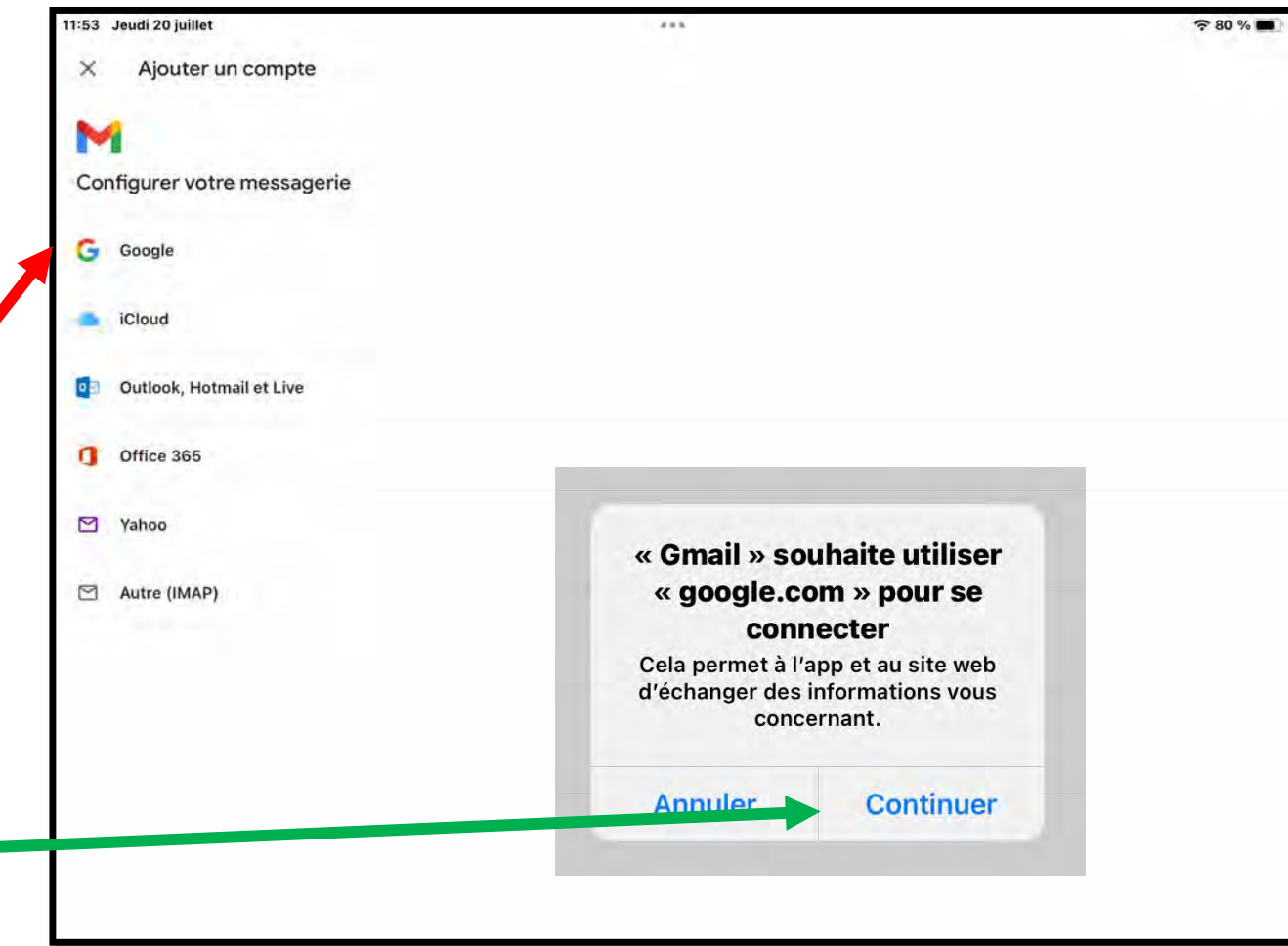

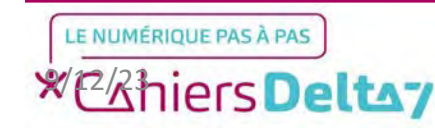

Une nouvelle fenêtre s'affichera, présentant un écran pour se connecter à son compte Google contenant la boîte mail.

Dans cette situation, nous voulons créer un nouveau mail, il faudra cliquer sur « Créer un compte ». Dans le menu suivant, cliquer « Pour moi ».

Conseil : Des informations personnelles vous seront demandées, qui seront utiles en cas de perte des identifiants.

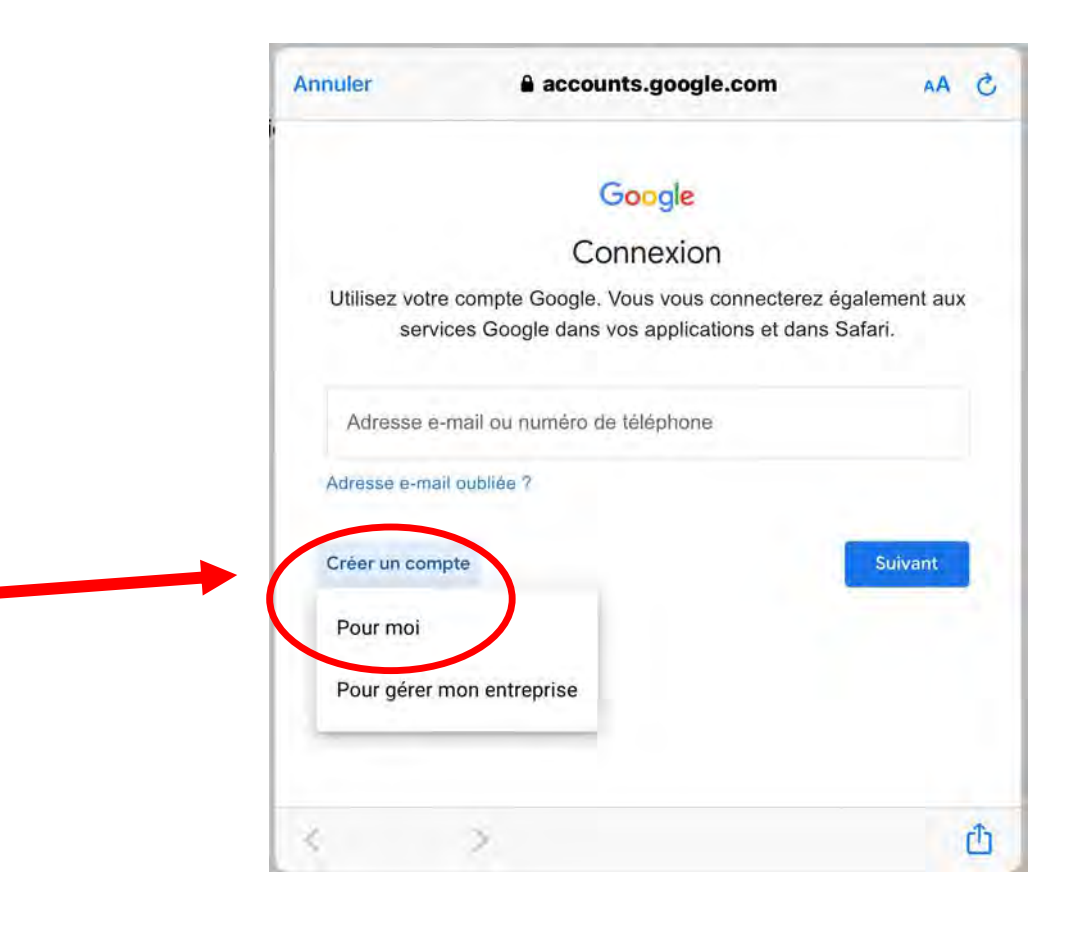

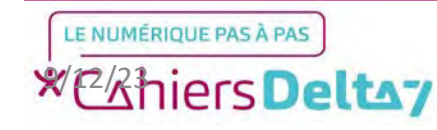

Dans cette première étape, il faudra écrire le prénom et le nom (facultatif). Pour écrire, appuyez dans la zone de texte pour faire apparaître le clavier. Une fois le nom et prénom écrits, appuyez sur le bouton bleu « Suivant ».

<u>Conseil : Ne pas appuyer sur</u> <u>« Annuler » en haut à gauche, car</u> <u>cela ferme la fenêtre et interrompt</u> <u>la création du compte.</u>

| Annuler         | accounts.google.com    | AA      | C   |
|-----------------|------------------------|---------|-----|
|                 | Google                 |         |     |
|                 | Créer un compte Google |         |     |
|                 | Saisissez votre nom    |         |     |
| Prénom          |                        |         |     |
| Vincent         |                        |         |     |
| Nom (facultatif | )                      |         |     |
| Vega            |                        |         |     |
|                 |                        | Suivant |     |
|                 |                        |         |     |
|                 |                        |         |     |
| 1               | 3                      |         | cî- |

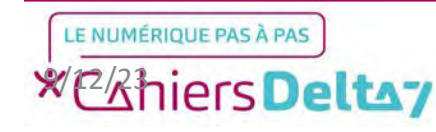

Dans cette deuxième étape, il sera demandé la date de naissance et le genre. Une fois les champs remplis, appuyez sur le bouton bleu « Suivant » comme dans l'étape précédente.

Conseil : En cas d'erreur dans une étape précédente, il est possible d'y revenir en appuyant sur la flèche « < » en bas à gauche, et ne surtout pas appuyer sur « Annuler ».

| 1:57 Jeudi 20 juillet    |            |                            |                            |                    |                      |         |   | *7 |
|--------------------------|------------|----------------------------|----------------------------|--------------------|----------------------|---------|---|----|
| × Ajouter un compte      | e          |                            |                            |                    |                      |         |   |    |
| M                        | Annuler    | acc                        | counts.goo                 | gle.co             | m                    | AA      | C |    |
| Configurer votre messag  | geri       |                            |                            |                    |                      |         |   |    |
| G Google                 |            |                            | Google                     | 2                  |                      |         |   |    |
| iCloud                   | S          | Inform<br>aisissez votre d | lations g                  | jénéra<br>sance et | ales<br>votre genre. |         |   |    |
| Outlook, Hotmail et Live | Jour<br>18 | F                          | <sup>10is</sup><br>Février | +                  | Année<br>1954        |         |   |    |
| 1 Office 365             | Genre      |                            |                            |                    |                      |         |   |    |
| 🗹 Yahoo                  | Homme      |                            |                            |                    |                      | +       |   |    |
| 🖾 Autre (IMAP)           |            |                            |                            |                    | s                    | iuivant |   |    |
|                          |            |                            |                            |                    |                      |         |   |    |
|                          |            |                            |                            |                    |                      |         |   |    |
|                          | <          | Σ                          |                            |                    |                      |         | đ |    |
|                          | -          |                            |                            |                    |                      |         |   |    |
|                          |            |                            |                            |                    |                      |         |   |    |

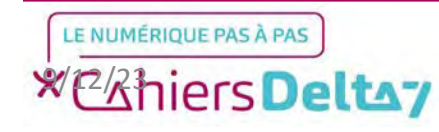

Si aucune des deux propositions ne convient, il est également possible de créer sa propre adresse mail, à la condition qu'elle ne soit pas déjà utilisée par une autre personne.

**Conseil : Une adresse mail peut contenir des chiffres et des points.** 

| M                   | Annuler        | accounts.google.com                                                       | 5 AA    |
|---------------------|----------------|---------------------------------------------------------------------------|---------|
| Configurer votre me | ssageri        |                                                                           |         |
| G Google            |                | Google                                                                    |         |
| iCloud              | C              | Choisissez votre adresse Gma<br>électionnez une adresse Gmail ou créez-en | une     |
| Outlook, Hotmail et | Live O vegav49 | 916@gmail.com                                                             |         |
| Office 365          | O vv77436      | \$95@gmail.com                                                            | _       |
| Yahoo               | O Créer vo     | otre propre adresse Gmail                                                 | _       |
| Autro (wiAP)        |                |                                                                           |         |
|                     |                |                                                                           | Suivant |
|                     |                |                                                                           |         |
|                     |                | ~                                                                         | 4       |

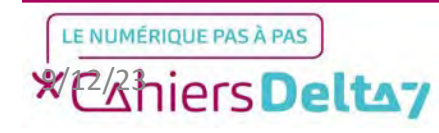

Dans cette quatrième étape, il est demandé de créer un mot de passe en suivant des règles de sécurité :

- Au moins 8 caractères
- Au moins 1 minuscule
- Au moins 1 majuscule
- Au moins 1 caractère spécial (.,!@\$...)

Conseil : Lorsque la case « Afficher le mot de passe » est cochée, le mot de passe apparaît en « clair » au lieu d'être affiché en points, afin d'en faciliter l'écriture.

| Annuler                 | accounts.google.com                                        | AA             | C  |
|-------------------------|------------------------------------------------------------|----------------|----|
|                         | Google                                                     |                |    |
|                         | Mot de passe sécurisé                                      |                |    |
| Créez un mo             | et de passe sécurisé avec des lettres, des cl<br>symboles. | hiffres et des |    |
| Mot de passe Dalton1974 | Manson                                                     |                |    |
| Afficher I              | e mot de passe                                             |                |    |
|                         |                                                            | Suivant        |    |
| Mot de passe -          |                                                            |                |    |
| Afficher le             | e mot de passe                                             |                |    |
| (                       | >                                                          | _              | ſħ |

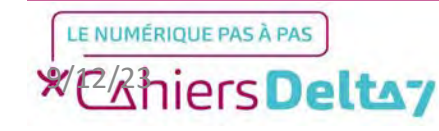

Dans cette cinquième étape, un numéro de téléphone est demandé. Comme indiqué, il vous permettra de sécuriser l'accès à votre compte (via des vérifications de sécurité) et de retrouver votre mot de passe en cas d'oubli. Appuyez sur « Oui, j'accepte » une fois le numéro écrit.

<u>Conseil : Cette étape est</u> <u>optionnelle, il est possible de</u> <u>l'ignorer mais au risque de réduire</u> <u>la sécurité du compte.</u>

#### Annuler accounts.google.com AA C Google Ajouter un numéro de téléphone ?

Si vous le souhaitez, vous pouvez ajouter ce numéro de téléphone à votre compte afin de pouvoir l'utiliser avec tous les services Google. En savoir plus

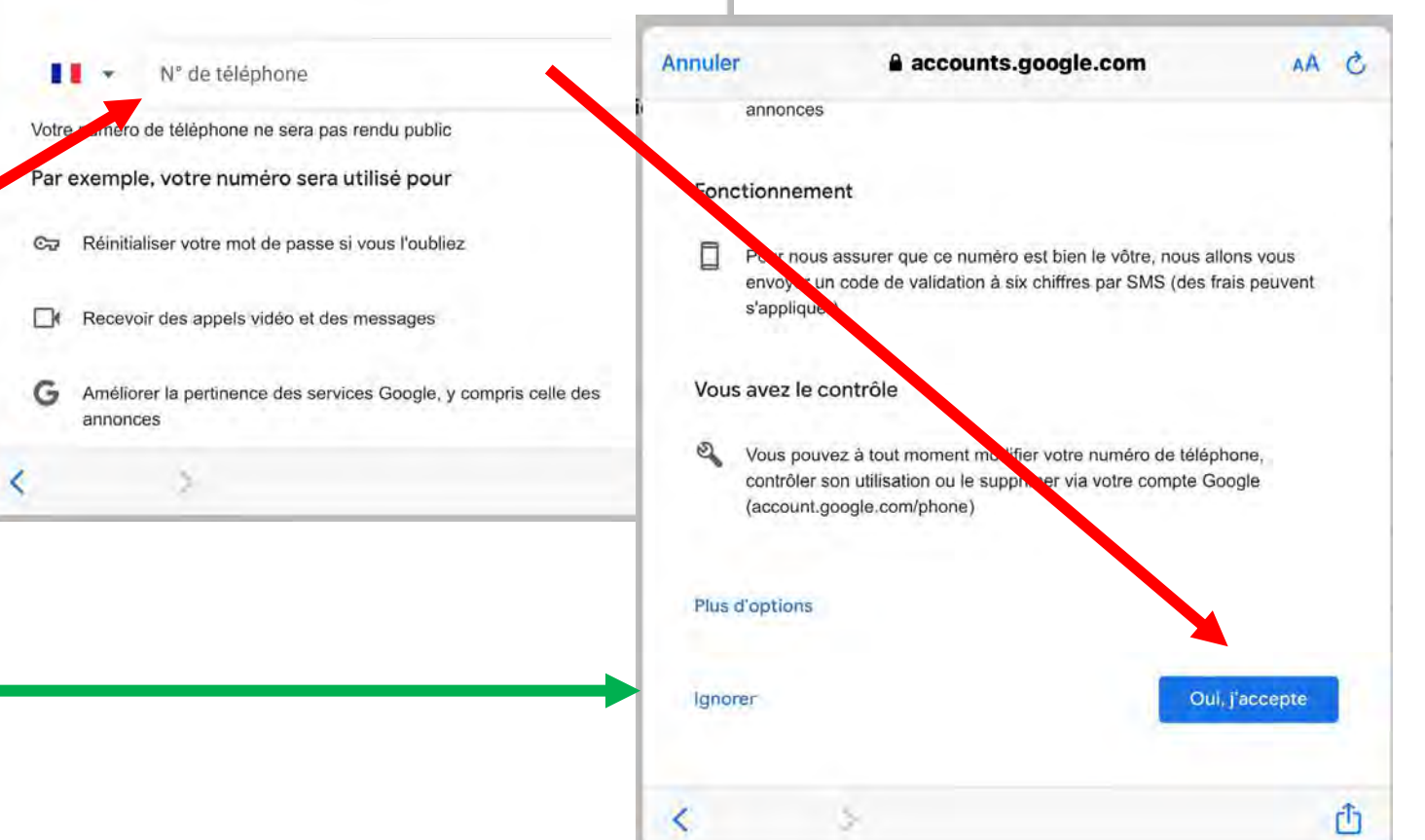

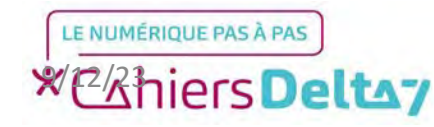

Si un numéro de téléphone a été inscrit, un SMS sera envoyé au numéro indiqué, contenant un code de validation à 6 chiffres.

| Annuler                        | accounts.google.com                                  | AA            | C |
|--------------------------------|------------------------------------------------------|---------------|---|
|                                | Google                                               |               |   |
|                                | Saisissez le code                                    |               |   |
| Saisissez le co<br>reçu le SMS | de de validation à six chiffres pour confirmer que v | ous avez bien |   |
| G- Saisi                       | r le code                                            |               |   |
| Obtenir un no                  | uveau code (27 secondes)                             | Suivant       |   |
|                                |                                                      |               |   |
|                                |                                                      |               |   |
| <                              | >                                                    |               | Ĉ |

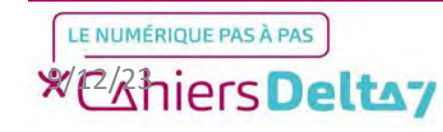

Les principales étapes de la création de mail sont terminées, il restera à confirmer des étapes secondaires.

L'écran ci-contre est un rappel de votre adresse mail, qui peut inclure le numéro de téléphone s'il a été écrit.

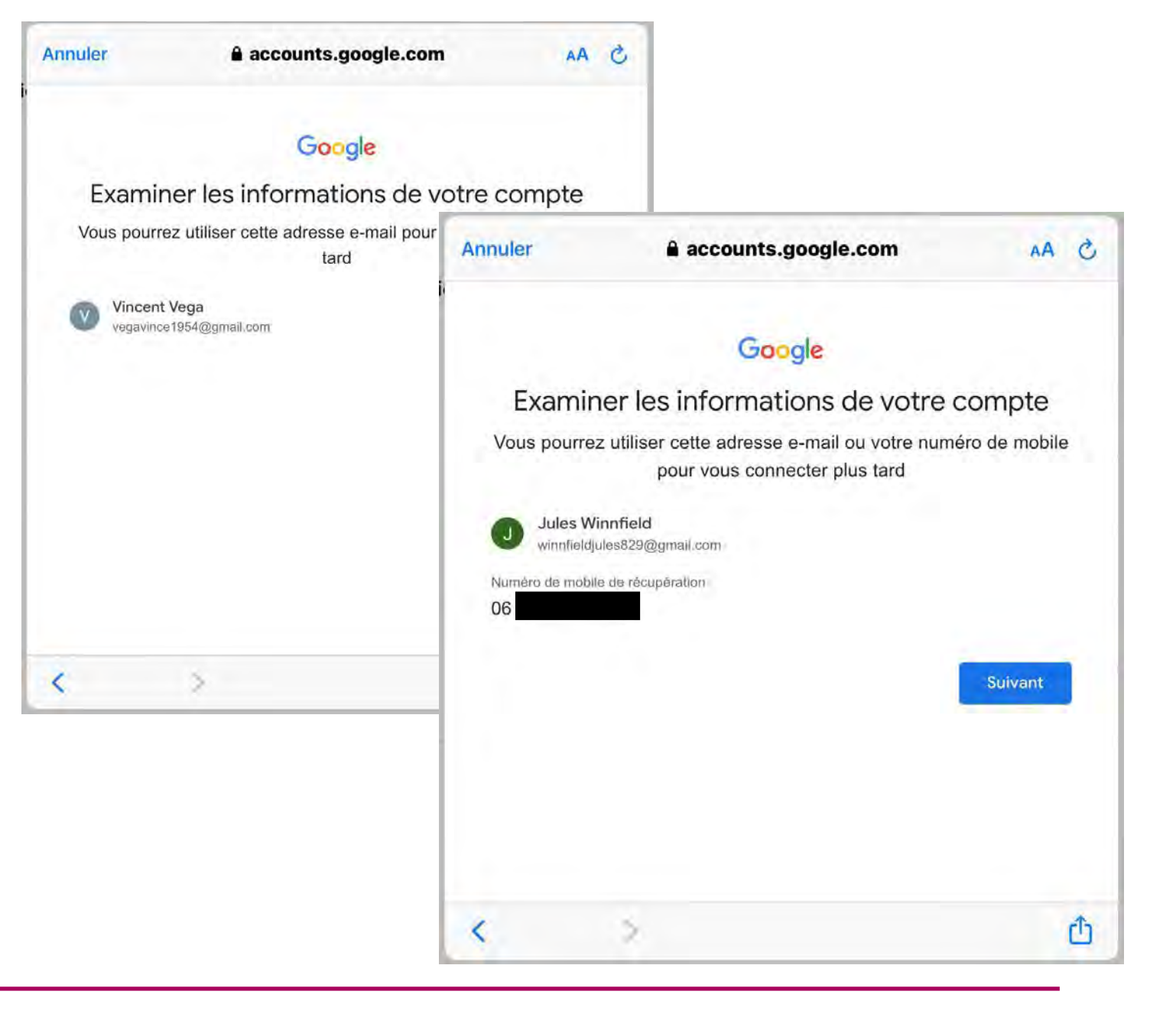

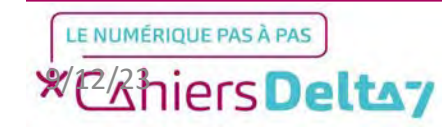

Les paramètres de personnalisation vont déterminer les annonces publicitaires affichées sur Google. Elles sont nécessaires pour maintenir la gratuité des services Google tels que les mails ou le moteur de recherche. Sur cet écran, il n'y a rien à modifier et il faudra appuyer sur « Suivant ».

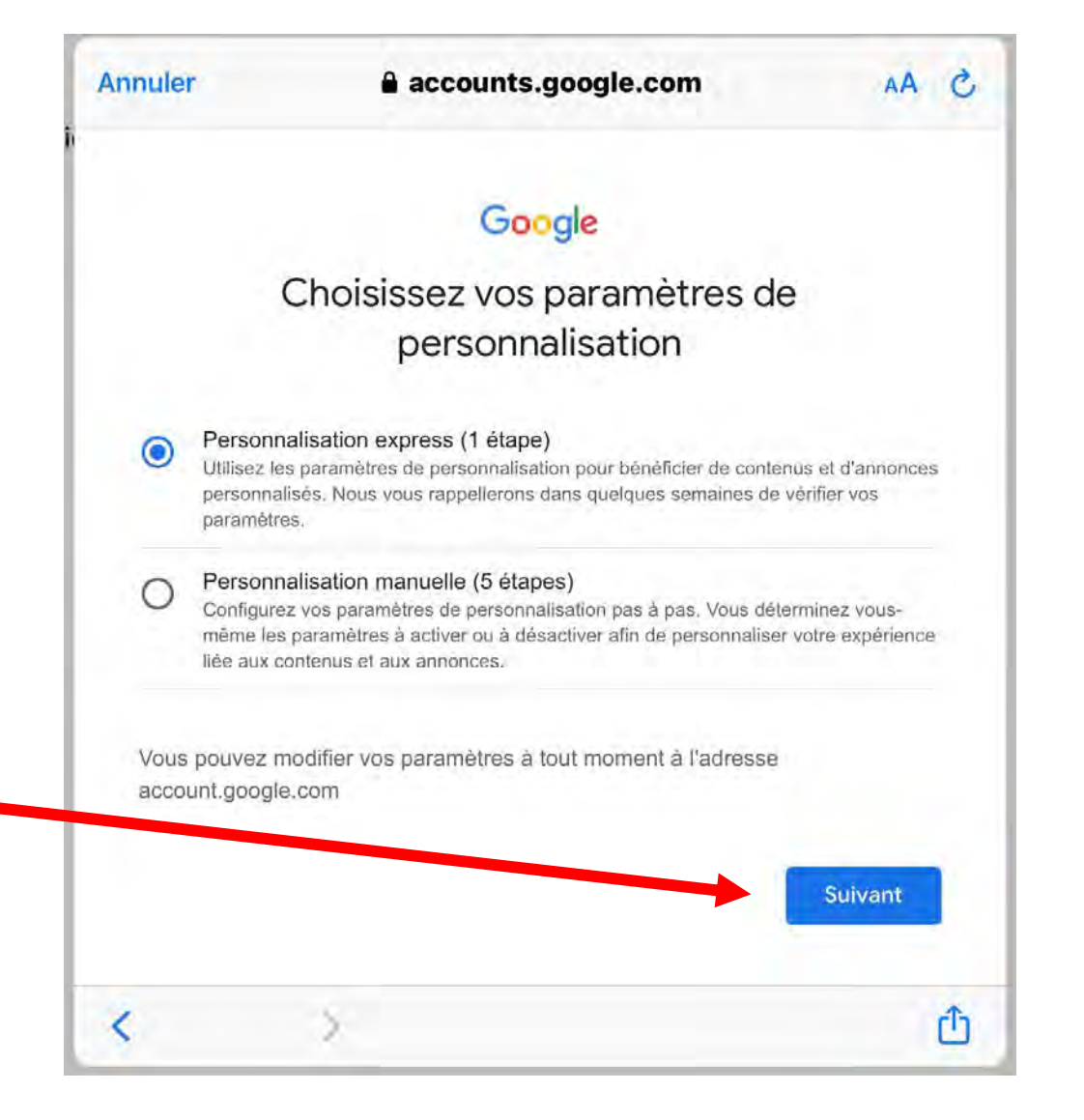

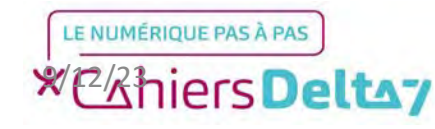

Le système de cookies sert à améliorer la navigation sur les différents services Google, tels que Maps, Gmail, et YouTube, en proposant des recommandations selon vos recherches et préférences.

#### Annuler accounts.google.com AA C Google Confirmer les paramètres de personnalisation et les cookies Annuler Ces paramètres utilisent vos données pour vous offrir une expérience personnalisée sur l'ensemble des services et davantage de contrôle sur diffuser des annonces et evaluer leur efficacite annonces que vous voyez proposer des contenus personnalisés en fonction de vos paramètres ; . Activité sur le Web et les applications proposer des publicités personnalisées ou génériques, en fonction de vos . Ce paramètre sera activé, entre autres, pour vous permettre d'effectuer des paramètres, sur Google et sur le Web. recherches plus rapidement, et vous proposer des résultats de recherche et Pour les publicités et contenus non personnalisés, ce que vous voyez peut recommandations d'applications ou de contenus plus pertinents. En savoir plus sur l'activité sur le Web et les applications Historique YouTube Ce paramètre sera activé, entre autres, pour vous proposer de meilleures recommandations de videos et vous aider à reprendre votre fecture la ou vou étiez arrêlé. En savoir plus sur l'historique YouTube centres d'intérêt. D= Personnalisation des annonces Ce paramètre sera activé pour vous proposer des annonces plus perlinentes е.

#### dépendre, par exemple, du contenu du site que vous êtes en train de consulter et de votre position (la diffusion d'annonces est basée sur votre position approximative). Quant aux contenus et publicités personnalisés, ils peuvent être basés sur ces mêmes informations ainsi que sur votre activité, par exemple vos recherches Google et les vidéos YouTube que vous regardez. Il s'agit par exemple de résultats et de recommandations plus pertinents, d'une page d'accueil YouTube personnalisée et d'annonces publicitaires adaptées à vos Vous pouvez modifier vos paramètres de navigateur pour bloquer une partie ou l'ensemble des cookies. Rappel concernant les règles de confidentialité Vous recevrez un rappel vous invitant à réexaminer des paramètres dans deux semaines Confirmer Retour rh <

accounts.google.com

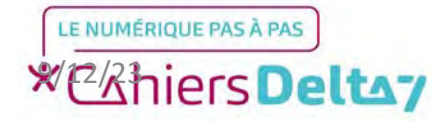

AA C

Les règles de confidentialité rappellent les règles essentielles à respecter concernant l'usage du compte. Pour continuer, descendre en bas et appuyer sur « J'accepte ».

Bravo ! Vous avez créé votre adresse mail avec succès.

| Annuler                                                                                                    | accounts.google.com                                                                                                    | AA                                                                                                    | S                                                                                                    |                                                                                                    |               |
|----------------------------------------------------------------------------------------------------|----------------------------------------------------------------------------------------------------|----------------------------------------------------------------------------------------------------|----------------------------------------------------------------------------------------------------|----------------------------------------------------------------------------------------------------|---------------|
| Rėgle                                                                                                    | Google<br>es de confidentialité et co                                                                                                    | nditions                                                                                                    |                                                                                                    |                                                                                                    |               |
|                                                                                                    | d'utilisation                                                                                                    | Annuler                                                                                                    |                                                                                                    | A accounts.google.com                                                                                                    |               |
| Nous mettons à<br>Conditions d'util<br>votre droit de rét<br>attendre lorsque<br>sélectionnant "J"<br>Un compte Goog<br>Google, comme<br>fonctionnalités si<br>exemple, lorsque<br>votre adresse pr<br>connectez à You<br>abonner à des ci<br>d'utilisation de G<br>également des li<br>certains services<br>utilisez les servic | votre disposition les Conditions d'utilisation<br>isation de YouTube (qui incluent des infor<br>ractation de 14 jours) afin que vous sachie<br>vous utilisez nos services, y compris YouT<br>accepte", vous acceptez ces conditions.<br>gle vous permet d'accéder à toute une gan<br>Grnail et Google Drive. Il vous donne égal<br>upplémentaires qui nécessitent de vous co<br>a vous vous connectez à Google Maps, vo<br>ofessionnelle et celle de votre domicile. Et<br>Tube, vous pouvez indiquer les vidéos qui<br>haînes et créer votre propre chaîne YouTu<br>oogle s'appliquent à cette liste de service<br>ens vers les règles et conditions suppléme<br>à afin que vous sachiez à quoi vous attend<br>ces Google, et ce que nous attendons de v<br>calement des Règles de confidentialité de | <ul> <li>Déceler,<br/>atteintes<br/>nos serv</li> <li>Nous pré<br/>de Goog<br/>et dans l<br/>informati</li> <li>Effectuer<br/>et profite</li> <li>Remplir<br/>détenteu</li> <li>Faire val<br/>non-resp</li> <li>Vous pouvez a<br/>procéder à un o<br/>confidentialité.</li> <li>Vous avez des</li> </ul> | éviter d<br>à la sé<br>ices<br>imunir d<br>le, ains<br>e respe<br>ons aux<br>des re<br>nt au p<br>des obli<br>rs de d<br>oir des<br>ect des<br>ccéder<br>Check-u<br>questio | bu traiter des activités frauduleuses, des abus, des<br>curité ou tout problème d'ordre technique rencontré par<br>contre toute atteinte aux droits, aux biens ou à la sécurité<br>i qu'à ceux de nos utilisateurs ou du public, en application<br>et de la loi, y compris lorsqu'il s'agit de divulguer des<br>corganismes gouvernementaux<br>cherches qui améliorent nos services pour nos utilisateu<br>ublic<br>igations envers nos partenaires (développeurs et<br>roits, y compris pour enquêter sur d'éventuels cas de<br>conditions d'utilisation applicables<br>à votre compte Google (account.google.com) pour<br>up Confidentialité ou modifier vos paramètres de<br>ens ? Nous contacter | é<br>n<br>Irs |

<

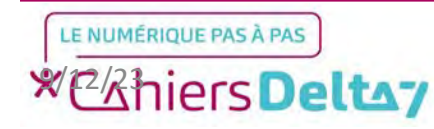